## Adding a Firm Name to Your Attorney Record in CM/ECF

**NOTE:** To add your firm name to your attorney record with the Eastern District of California Bankruptcy Court, your upgraded PACER account <u>must</u> be linked to your CM/ECF account. If you have not yet linked your accounts, click here for more information.

- Open PACER at <u>https://pacer.uscourts.gov</u>.
- Click on My Account & Billing in the ribbon at the top of the page and select Manage My Account Login <u>OR</u> click the Manage Your Account tile and select Manage My Account Login.
- If you are not logged into PACER, click the Log in to Manage My Account button.
- On the next screen, select the Maintenance tab and click the Update Address Information link.

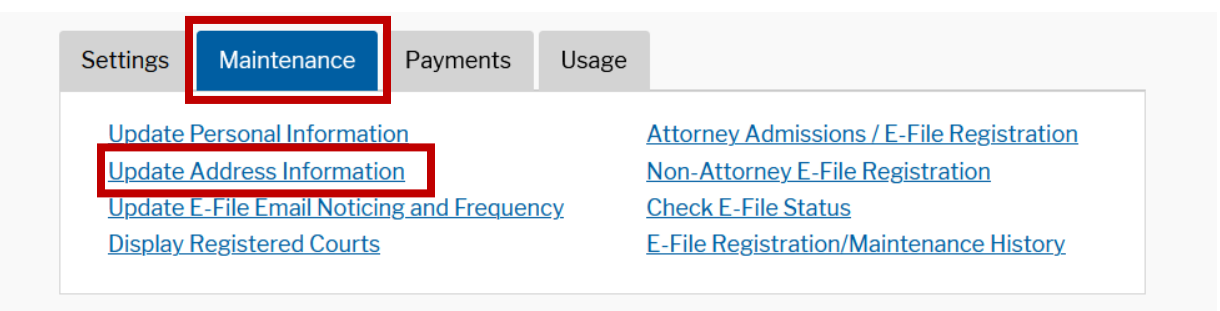

 The top field on the next screen is Firm/Office. Enter your firm name in the box. Please do not use the pipe character (|) or slashes (\/) when entering the firm name. Commas and ampersands are acceptable.

Update Address Information
In the first section below, you may update your address information on file at the
PACER Service Center for billing purposes. Then you may apply those updates to open,
closed, or all cases in one or more courts in which you are registered.
\* Required Information
Firm/Office
Sample Law Firm

• Scroll down to the **Reason for update** field. Enter "Adding a firm name" in the text box.

?

Reason for update

Adding a firm name

• Next, scroll down to the Apply update to field. Select Open Cases from the drop-down menu.

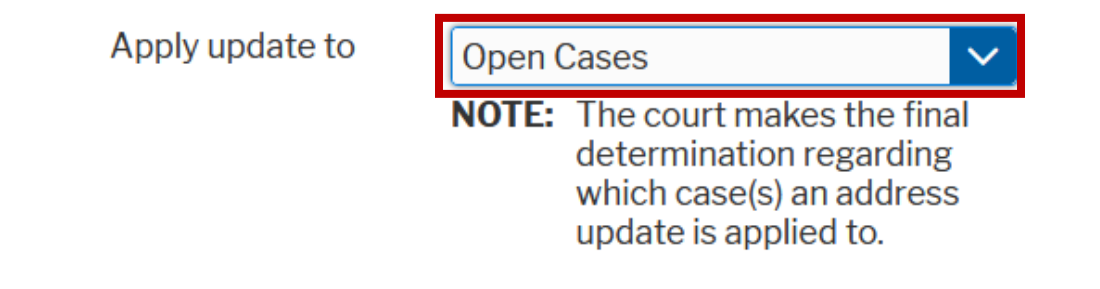

Now scroll to the bottom of the screen. Click the box next to California Eastern Bankruptcy
Court. If you do not see California Eastern Bankruptcy Court as an option and you are
currently a registered e-Filer, you may need to link your PACER account to your CM account.
Click here for more information before proceeding. After clicking the box next to California
Eastern Bankruptcy Court, Click the Submit button.

## **U.S. Bankruptcy Courts**

| California Eastern Bankruptcy Court | Ν  |  |
|-------------------------------------|----|--|
| Sacramento, CA, 95818               | 45 |  |
| Phone:                              |    |  |

• You will receive a popup that says that your address change has been sent to the selected courts. The court will process the change within two business days, and you will receive an email confirmation from <u>do not reply@psc.uscourts.gov</u> when your firm name has been added.